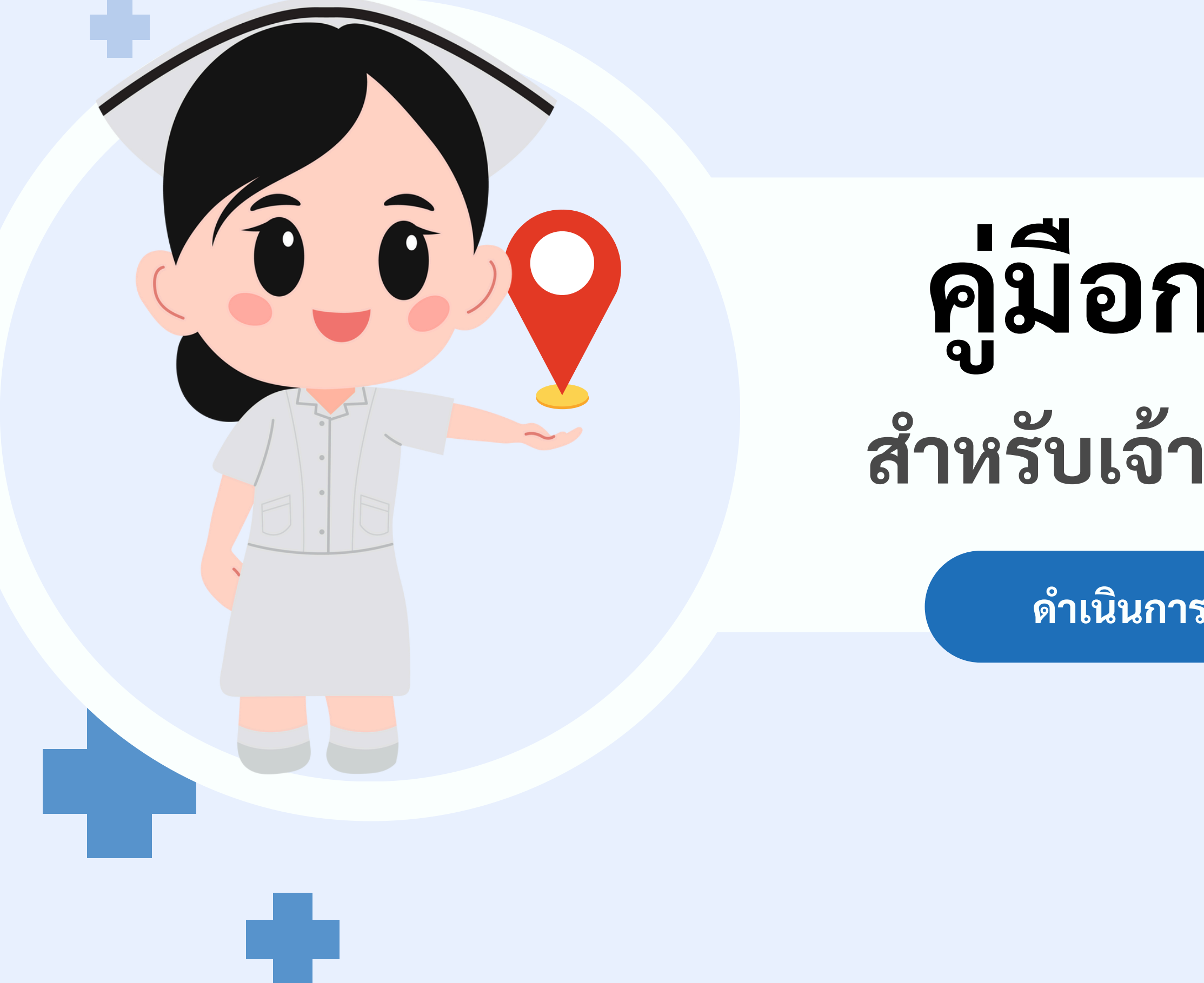

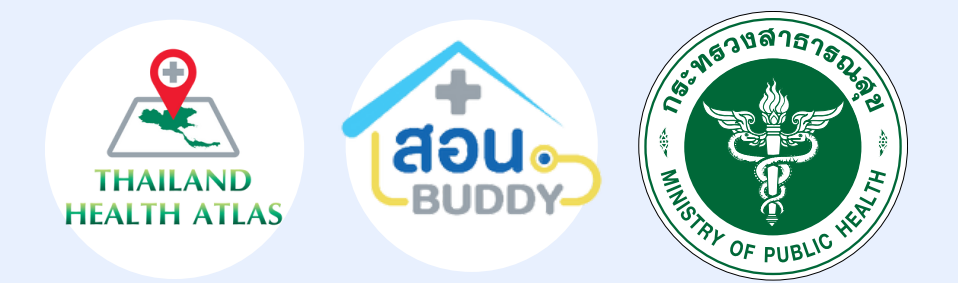

>

# ู คู่มือการปักหมุด สำหรับเจ้าหน้าที่หน่วยบริการ

ดำเนินการปักหมุดผ่าน สอน.บัดดี้

# กระบวนการปักหมุดสำหรับเจ้าหน้าที่หน่วยบริการ

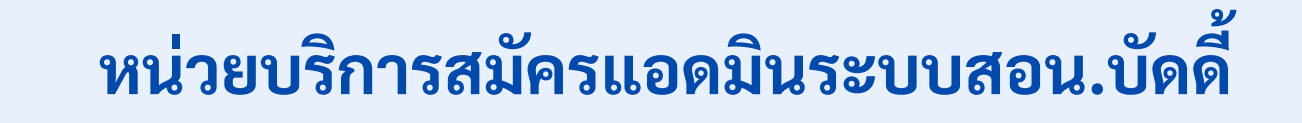

- หน่วยบริการสมัครแอดมินระบบสอน.บัดดี้ https://registeradmin-buddy.one.th/
- หน่วยงาน กสป.อนุมัติการสมัครแอดมิน (ภายใน 3 วันทำการ)
  แอดมินได้รับผลการสมัครผ่านทางอีเมลที่กรอกตอนสมัคร
- (แอดมินมีหน้าที่อนุมัติเจ้าหน้าที่ภายใต้หน่วยบริการ)

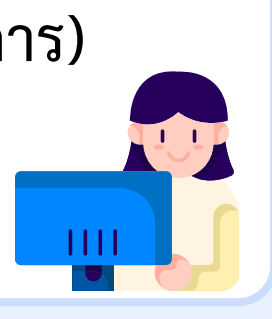

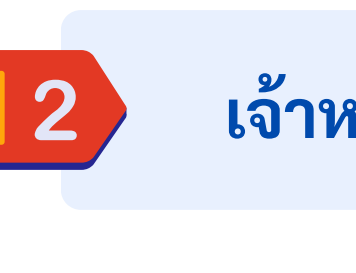

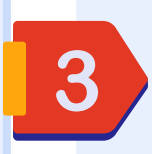

#### เจ้าหน้าที่หน่วยบริการนำเข้าฐานข้อมูลประชากร

- เจ้าหน้าที่หน่วยบริการ Login ระบบสอน.บัดดี้
  เพิ่มฐานข้อมูลประชากรในระบบสอน.บัดดี้

(หน่วยบริการจะต้องนำเข้าข้อมูลทะเบียนบุคคลก่อน จึงจะปักหมุดได้)

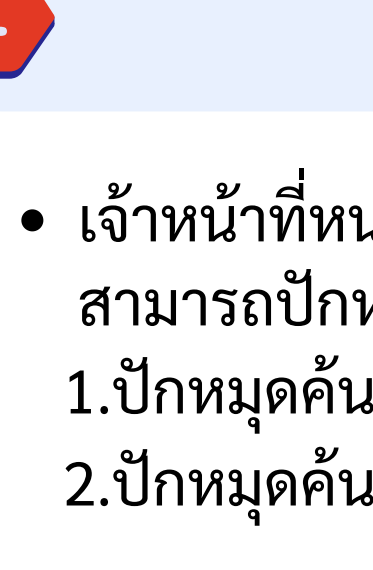

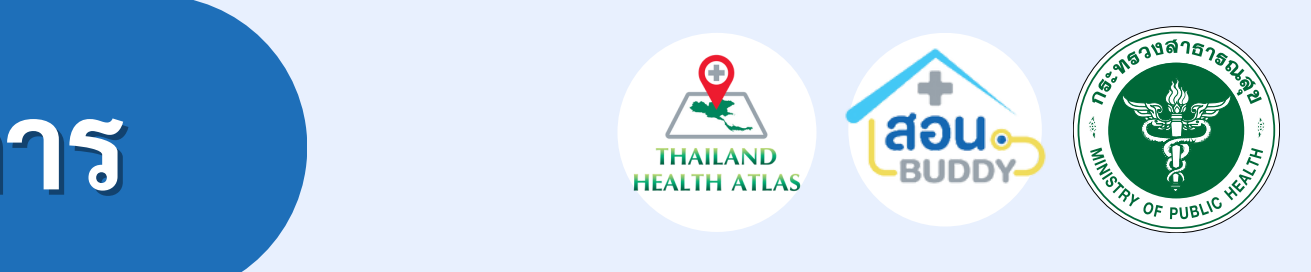

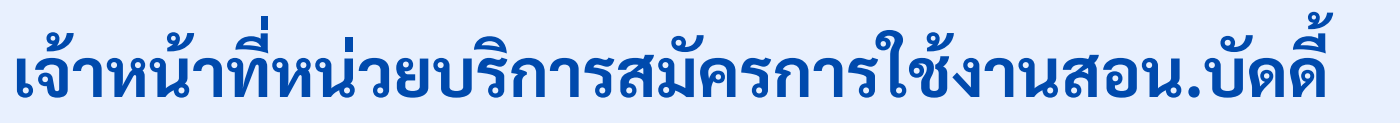

• เจ้าหน้าที่สมัครการใช้งานสอน.บัดดี้ <u>https://buddy-</u> <u>care.org/auth/register-staff</u>
แอดมินหน่วยบริการอนุมัติเจ้าหน้าที่
เจ้าหน้าที่ได้รับผลการสมัครผ่านอีเมลที่กรอกตอนสมัคร

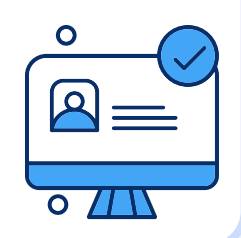

#### เจ้าหน้าที่หน่วยบริการปักหมุด

 เจ้าหน้าที่หน่วยบริการดำเนินการปักหมุดผ่านระบบสอน.บัดดี้ สามารถปักหมุดได้ 2 รูปแบบ 1.ปักหมุดค้นหาโดยชื่อ-นามสกุล
 2.ปักหมุดค้นหาโดยตำแหน่งที่ตั้ง

# *ชั้นตอนการสมัครแอดมินหน่วยบริการ*

#### ้สมัครผ่านระบบสอน.บัดดี้ โดยค้นหาคำว่า **``สอน.บัดดี้**′′ ผ่าน Google หรือผ่านลิ้งค์ <u>https://buddy-care.org/auth</u>

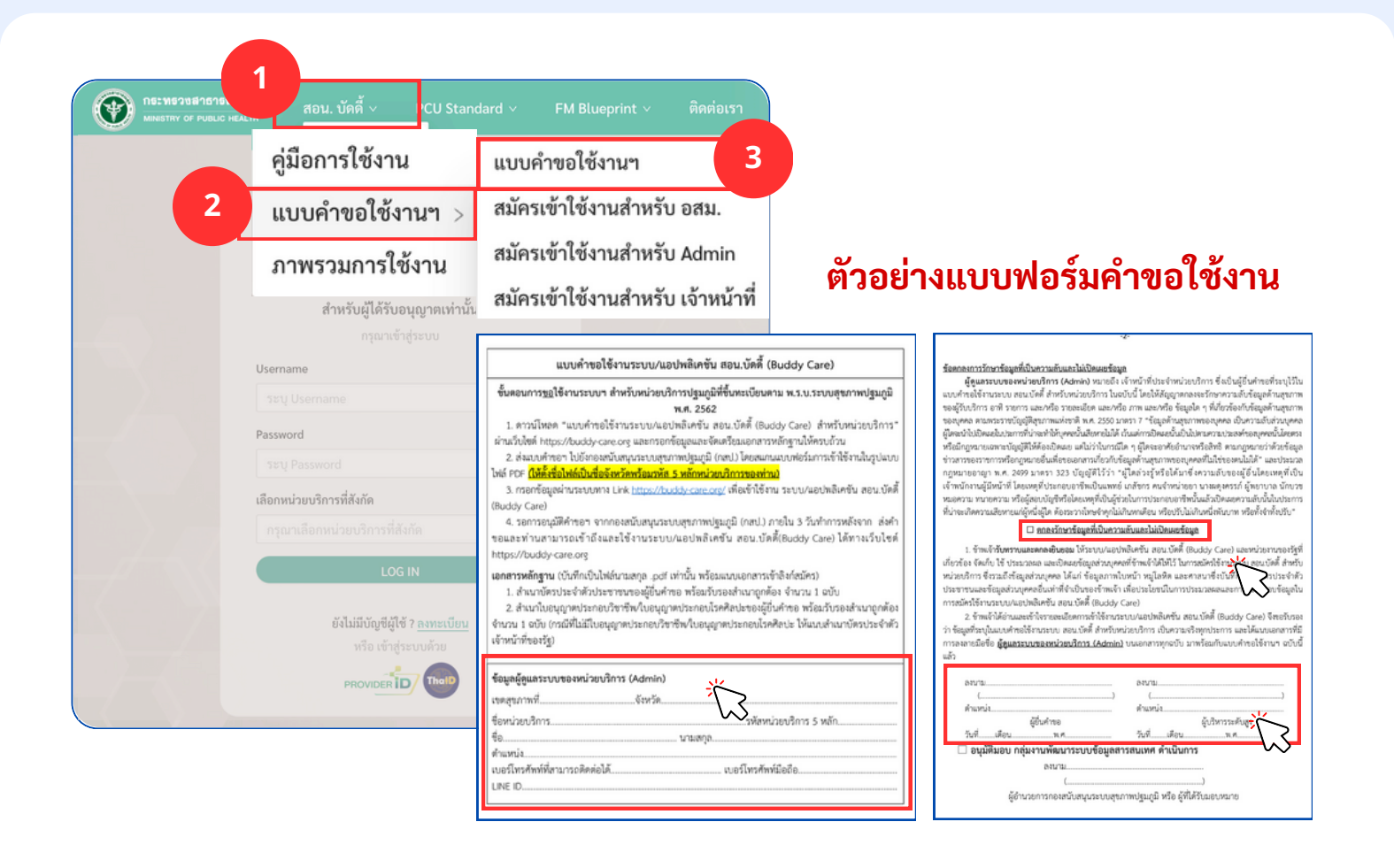

# ดาวน์โหลดเอกสารแบบคำขอใช้งานสำหรับแอดมินหน่วยบริการ เลือกแถบสอน.บัดดี้ > แบบคำขอใช้งาน > แบบคำขอใช้งาน

- ดาวน์โหลดแบบฟอร์มคำขอใช้งาน
- กรอกข้อมูลและลงนามแบบคำขอใช้งานให้ครบถ้วน

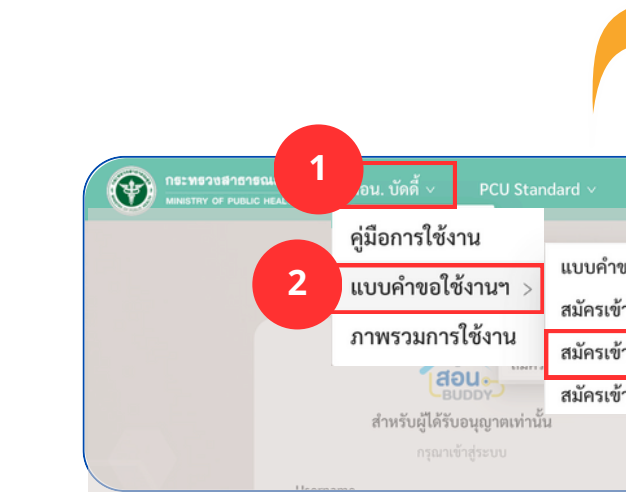

#### สมัครแอดมินหน่วยบริการ

- เลือกแถบสอน.บัดดี้ > แบบคำขอใช้งาน > สมัครเข้าใช้งานสำหรับ Admin กรอกรหัส 5 หลักหน่วยบริการ (กรณีสมัครผ่านแล้วระบบจะแสดงชื่อแอดมิน) กรอกข้อมูลการสมัครแอดมิน (บังคับกรอกตามเครื่องหมายดอกจันสีแดง)
  แนบเอกสารแบบคำขอใช้งานที่ลงนามครบถ้วนและสำเนาบัตรประชาชนหรือสำเนา บัตรราชการของผู้สมัครแอดมิน

- กดตกลงรักษาข้อมูลและกดยืนยันการสมัคร (รอกสป.อนุมัติภายใน 3 วันทำการ)

ดูคู่มือการสมัครอย่างละเอียดได้ที่นี่

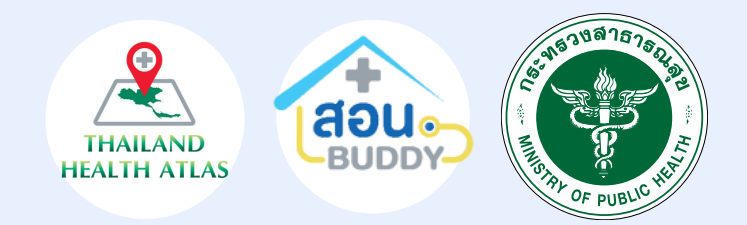

| 30001                                            |                                                   |                                                                      |
|--------------------------------------------------|---------------------------------------------------|----------------------------------------------------------------------|
|                                                  | แบบคำขอใช้งานระบบ/แอง                             | ปพลิเคชัน สอน.บัดดี้ (Buddy Care)                                    |
|                                                  |                                                   | ดูรายละเอียดขั้นตอนการใช้งานระบบ/แอปพลิเคชัน สอน.บัดดี้ (Buddy Care) |
| อมูลผู้ดูแลระบบของเ                              | หน่วยบริการ (Admin)                               |                                                                      |
| กรอกรมัส 5 หลัก<br>00000<br>() หน่วยบริการที่จน. | สเป็นหน่วยบริการปฐมภูมิ                           | นหน่วยบริการปฐมภูมิ                                                  |
| t furcessant                                     | <b>N</b>                                          | จังหวัด เลย                                                          |
| FM Blueprint 🗸 ดิดต่อเรา                         | p0                                                | ชื่อหน่วยบริการ ทดสอบ                                                |
|                                                  | สำนักงานสาธารณสุขอำเภอ                            | สังกัด กระทรวงสาธารณสุข                                              |
| อใช้งานๆ                                         |                                                   | มามสกูล*                                                             |
| ใช้งานสำหรับ อสม.                                |                                                   | ตำแหน่ง*                                                             |
| ใช้งานสำหรับ Admin 3                             |                                                   | เนอร์โทรศัพท์มือถือ                                                  |
| ใช้งานสำหรับ เจ้าหน้าที่                         |                                                   | Email*                                                               |
|                                                  | ห์ .pdf, .jpg, .jpeg, .png เท่านั้น               |                                                                      |
|                                                  | สรชัวราชการ 🌒 เอพาะไฟล์ ndf ing inga ang เท่านั้น |                                                                      |
| ใบประกอบวิชาชีพ 🍃 เ                              | เฉพาะไฟล์ .pdf, .jpg, .jpeg, .png เท่านั้น        |                                                                      |
| ดกลง <u>รักษาข้อมูลที่เป็</u> า                  | <u>มความลังและไม่เปิดเผยรั</u><br>6 ยกเลิก        | ) <sub>อีนอัน</sub> 7                                                |

#### https://drive.google.com/drive/folders/1D9PBh6weYsBueQvPJpSbmfd82ZwFryKJ

#### 2 ขั้นตอนการสมัครเจ้าหน้าที่หน่วยบริการ

#### ้สมัครผ่านระบบสอน.บัดดี้ โดยค้นหาคำว่า **``สอน.บัดดี้**′′ ผ่าน Google หรือผ่านลิ้งค์ <u>https://buddy-care.org/auth</u>

|   | คู่มือการใช้งาน                        | แบบคำขอใช้งานฯ               |
|---|----------------------------------------|------------------------------|
| 2 | แบบคำขอใช้งานๆ >                       | สมัครเข้าใช้งานสำหรับ อสม.   |
|   | ภาพรวมการใช้งาน                        | สมัครเข้าใช้งานสำหรับ Admi   |
|   | สำหรับผู้ได้รับอนุญาตเท่านั้น          | สมัครเข้าใช้งานสำหรับ เจ้าหเ |
|   | กรุณาเข้าสู่ระบบ                       |                              |
|   | Username                               |                              |
|   |                                        |                              |
|   | Password                               |                              |
|   |                                        |                              |
|   | เลือกหน่วยบริการที่สังกัด              |                              |
|   |                                        |                              |
|   | LOG IN                                 |                              |
|   |                                        | <u>ถืมรหัสผ่าน?</u>          |
|   | ยังไม่มีบัญชีผู้ใช้ ? <u>ลงทะเบียน</u> |                              |

- เข้าสู่หน้าเว็บ สอน.บัดดี้
  เลือกแถบ สอน.บัดดี้ > เลือกแถบ แบบคำขอ ใช้งาน > เลือกแถบ สมัครเข้าใช้งานสำหรับเจ้า หน้าที่

|                                                           | ลงทะเบียนสำหรับเจ้า                 | าหน้าที่เข้า สอน.บัดดี่      |                   |  |
|-----------------------------------------------------------|-------------------------------------|------------------------------|-------------------|--|
| ข้อมูลส่วนตัว                                             |                                     |                              | 4                 |  |
| จำนำหน้า <b>*</b>                                         | ชื่อ *                              |                              | นามสกุล *         |  |
| คำนำหน้า                                                  | ุ ∨ ชื่อ (ภาษาไทย)                  |                              | นามสกุล (ภาษาไทย) |  |
| เมายเลขบัตรประชาชน *                                      | วัน/เดือน/ปีเกิด *                  |                              | เบอร์โทรศัพท์ *   |  |
| ➡ 0-0000-00000-00-0                                       | -00000-00-0 DD/MM/YYYY              |                              | A 000-000-0000    |  |
| ำแหน่ง *                                                  | เลขที่ใบวิชาชีพ                     |                              | Email *           |  |
| เลือกดำแหน่ง                                              | <ul> <li>เลขที่ไบวิชาชีพ</li> </ul> |                              | Email             |  |
| ข้อมูลบัญชี                                               |                                     |                              |                   |  |
| ขอผูเซ (Username)                                         |                                     | วหสผาน<br>อักขระ 8 ตัวขึ้นไป | ©                 |  |
| "Username ได้จากหมายเลขบัตรประชาชน                        |                                     |                              |                   |  |
| นยันรหัสผ่าน * หน่วยบริการ *เลือกได้มากกว่า 1 หน่วยบริการ |                                     |                              |                   |  |
| อักขระ 8 ตัวขึ้นไป                                        | ۲                                   | เลือก หน่วยบริการ ที่ตั้ง    | องการเข้าร่วม     |  |
|                                                           | 5 Ŭŭ                                | พึก                          |                   |  |

- กรอกข้อมูลการสมัครใช้งานตั้งรหัสผ่านในการเข้าใช้งาน
- เลือกหน่วยบริการที่สมัครใช้งาน
- กดบันทึก เพื่อสมัครใช้งาน (แอดมินหน่วยบริการเป็นผู้อนุมัติ)

https://drive.google.com/file/d/1mBsvoiDMUuNmJdRWzP2d9A7Fnd5Br9yg/view?usp=sharing

ดูคู่มือการสมัครอย่างละเอียดได้ที่นี่

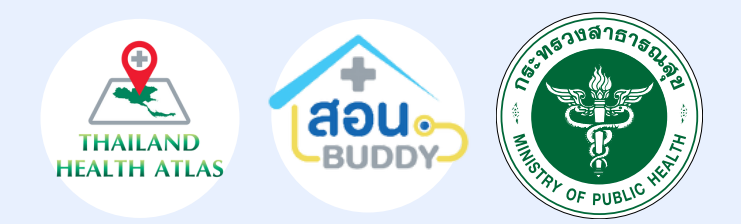

 เจ้าหน้าที่ได้รับผลการสมัครผ่านอีเมลทีกรอกตอน สมัคร และ Line OA หมอพร้อม (ต้องลงทะเบียน Line OA ก่อน)

# อุปกรณ์ที่ใช้สำหรับการดำเนินการปักหมุด

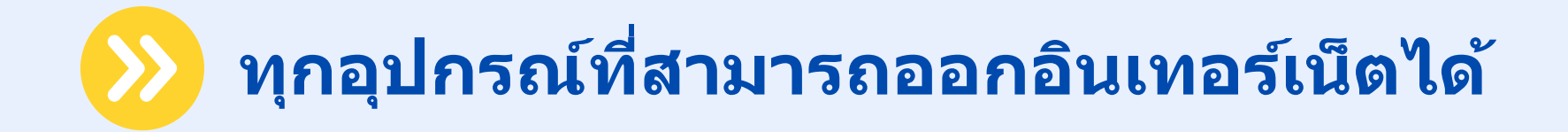

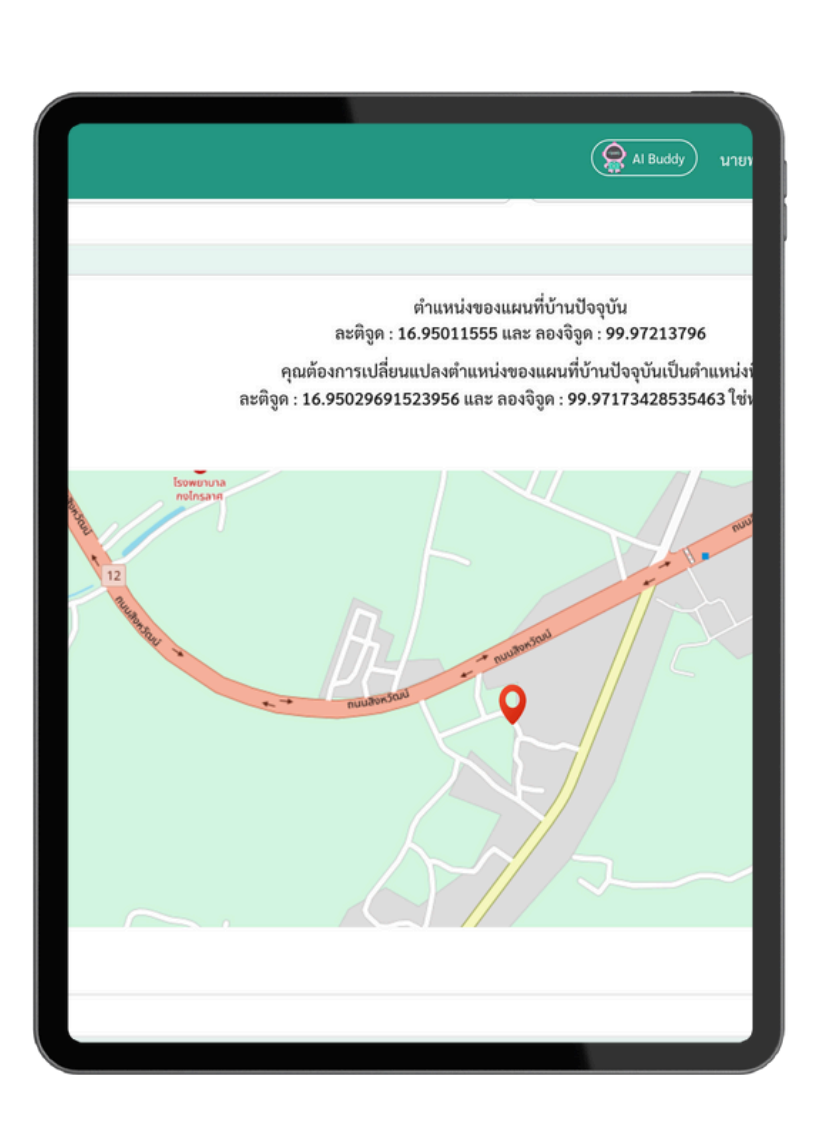

แท็บแล็ต

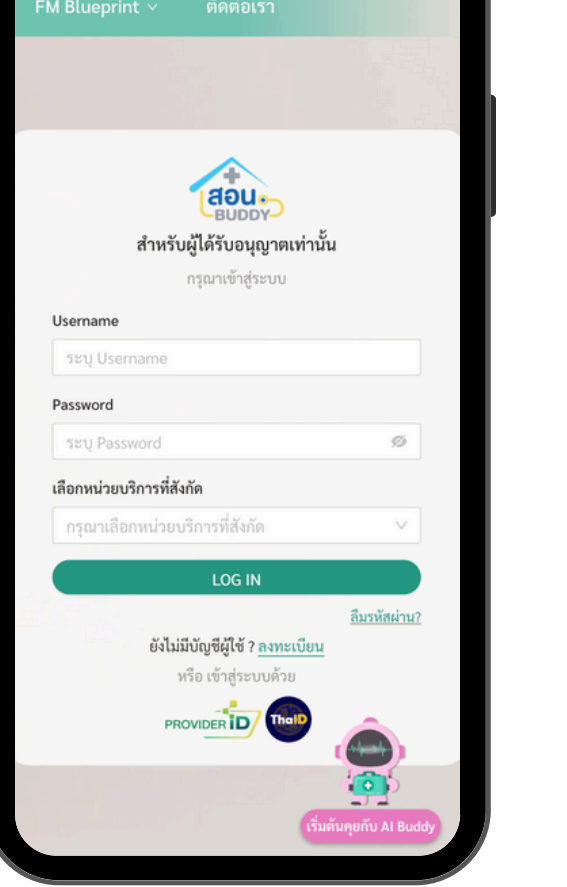

#### โทรศัพท์มือถือ

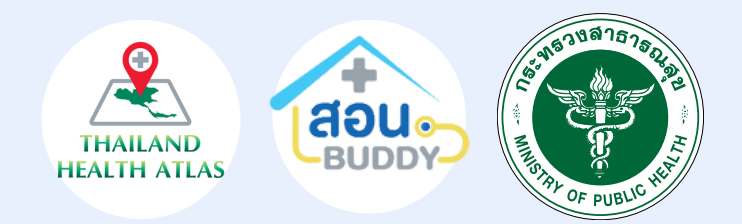

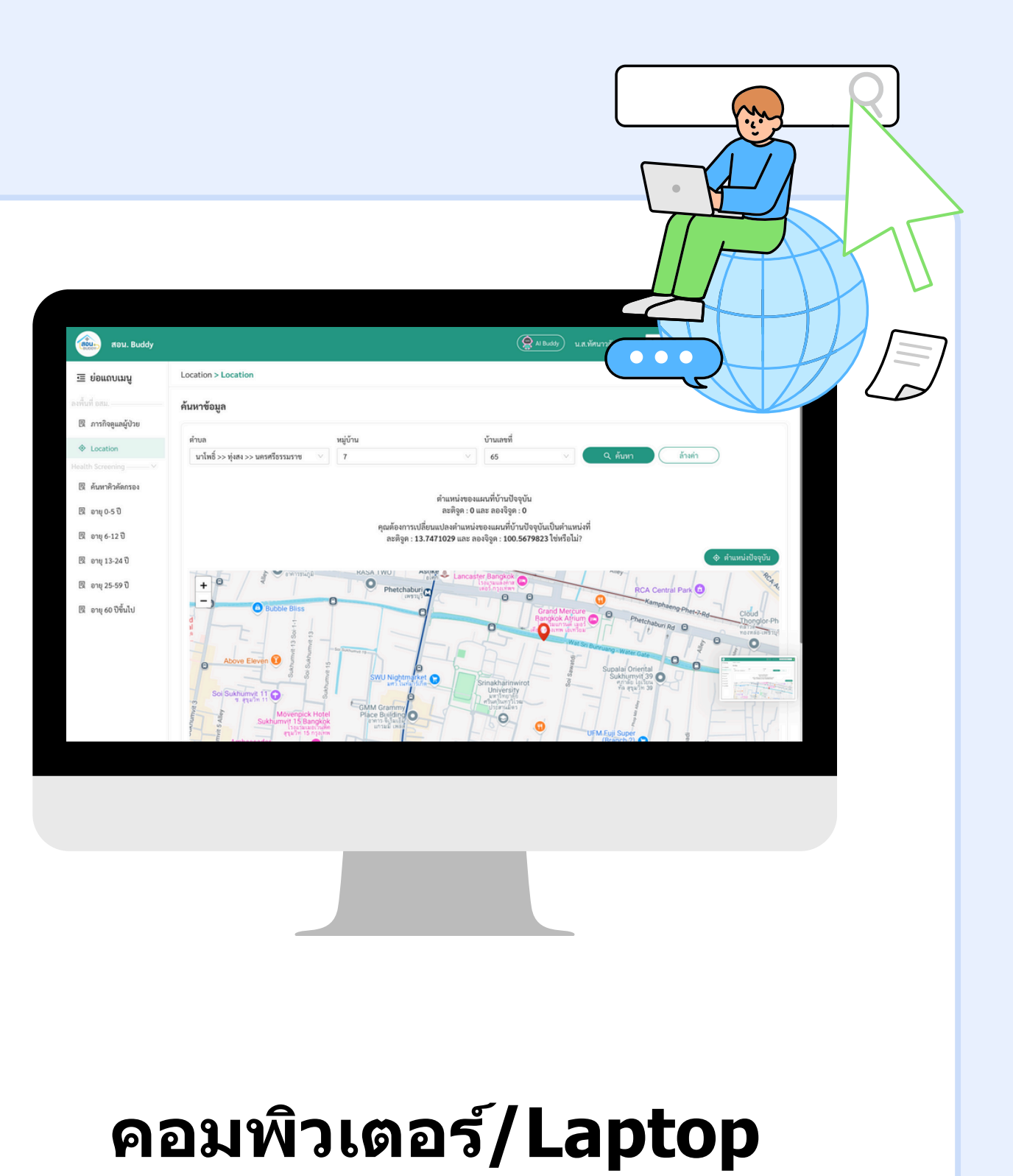

# ขั้นตอนการเข้าสู่ระบบสอน.บัดดี้

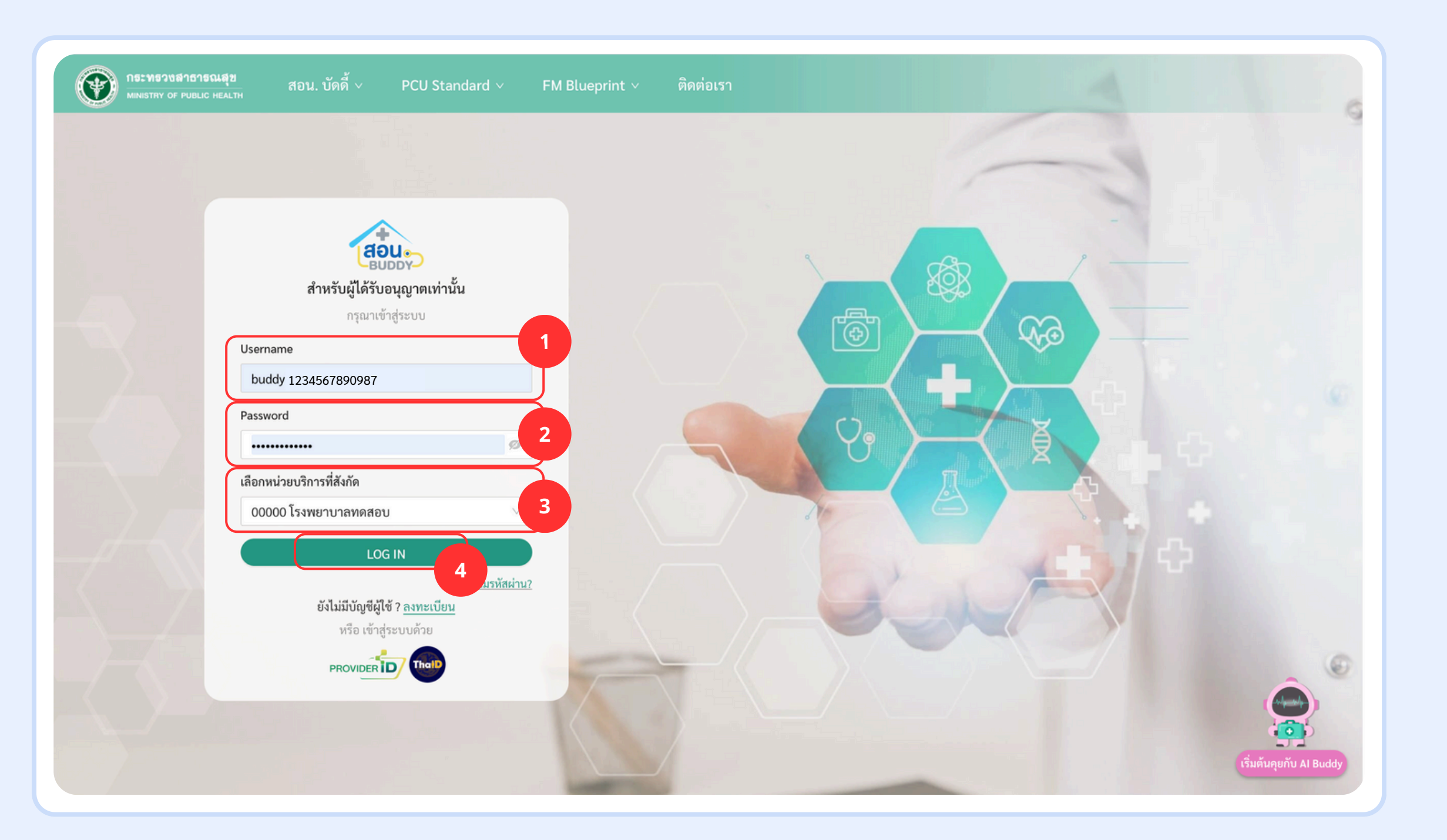

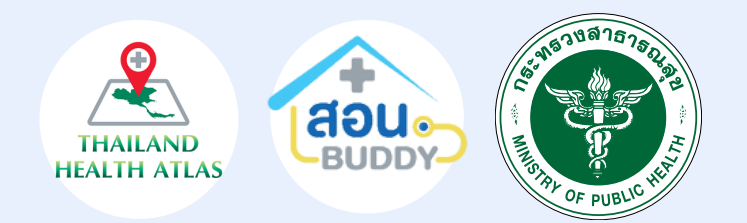

### เข้าสู่หน้าเว็บไซต์ สอน.บัดดี้ https://buddy-care.org/auth

- กรอก Username : buddyตามด้วยเลข บัตรประชาชน
- กรอก Password : ตามที่ท่านตั้งตอนสมัคร
- เลือกหน่วยบริการที่สังกัด
- กด LOG IN เข้าสู่ระบบ

# ะ ขั้นตอนการปักหมุด (รูปแบบที่ 1)

ปักหมุดรูปแบบที่ 1 : ค้นหาโดยชื่อ - นามสกุล

| เลือกราย<br>ต้องการปั                                                                                         | ชื่อผู้<br>กหมุ | ู้ที่<br>ด                                                      |                                                | 💽 Al Buddy น.ส.ทัศนาวลัย (พยาบาลวิชาชีพ) โรงพยาบาลทดสอบ (00000) 🗸                                                                                     | 8 | אסט. Buddy                                                                                                    |                                                                                               | Ri Buddy                                                                         | เพิ่ม<br><sup>ม.ส.พัทภวลัย</sup>                              | ข้อมูลบุคคล<br>เบอร์โทรศัพท์                                         |
|----------------------------------------------------------------------------------------------------|-----------------|-----------------------------------------------------------------|------------------------------------------------|----------------------------------------------------------------------------------------------------|---|----------------------------------------------------------------------------------------------------|-----------------------------------------------------------------------------------------------|----------------------------------------------------------------------------------|---------------------------------------------------------------|----------------------------------------------------------------------|
| User<br>ยี่รอรับบริการ                                                                                        | _               | ทะเบียนบุคคล                                                    | A                                              | โป เพิ่มทะเบียนบุคคล.xlsx เพิ่มทะเบียนรายบุคคล                                                                                                    |   | ั <u>่</u> ยอแถบแมนู<br>User<br>๔ ผู้รอรับบริการ<br>∺≣ ผู้รับบริการเสร็จสิ้น                                                                        | ค้นหาโดยชื่อ-นา<br><b>ค้นหาข้อมูล</b><br>ชื่อ-นามสกุล / หมายเลขบัตรประจำตัวประชาชน<br>ไปของรม | มสกุล                                                                            | ň ·                                                           | รหัสประจำบ้าน                                                        |
| i≣ ผู้รับบริการเสร็จส์<br>⊯ Refer (Smart CO<br>1 & ทะเบียนบุคคล                                               | , ц<br>с)       | <b>ค้นหาข้อมูล</b><br>ชื่อ-นามสกุล / หมายเลขบัตร<br>ทดสอบ ทดสอบ | พนหาเหยขอ-นามสกุส<br>เประจำตัวประชาชน(13 หลัก) | คนหาเหยทคง                                                                                                    |   | <ul> <li>≧ Refer (Smart COC)</li> <li>๛ ทะเบียนบุคคล</li> <li>(๑) ภาพรวมทั้งหมด     ดัดกรองสุขภาพ     i≡ รายการพิวศัตกรอง     </li> </ul>           | < <mark>ย้อนกลับ</mark><br>ช้อมูลบุคคล<br>รูปประจำตัว                                         | ข้อมูลสุขภาพและพฤติกรรม<br>(2) แก้ไขข้อมูลบุคคล                                  | ข้อมูล PHR (<br>ประวัติการเข้ารับบริการ<br>L ในวันรองผู้พิการ |                                                                      |
| <ul> <li>(2) ภาพรวมทั้งหมด</li> <li>ศัดกรองสุขภาพ</li> <li>เ≡ รายการคิวคัดกรม</li> <li>เ≡ โลหิตจาง</li> </ul> | ×<br>14         | ผลการค้นหา 9 รายการ                                             |                                                |                                                                                                    |   | <ul> <li>≡ โลพิตจาง</li> <li>เบาหวาน และความดัน</li> <li>≡ โลพิตสูง</li> <li>≡ มะเร็งสำได้</li> <li>≡ มะเร็งสำได้</li> <li>⇒ มะเร็งสำกัด</li> </ul> |                                                                                               | ซึ่อ - นามสกุล Name - Surname (Thas,<br>หมายเลขมัตรประจำตัวประชาชน Identificatio | นาย พดสอบ พดสอบ<br>ber<br>แก้ไขข้อมูลบุคคล                    |                                                                      |
| i≡ เบาหวาน และคว<br>โลหิตสูง<br>i≡ มะเร็งลำไส้                                                                | ามดัน           | ชื่อ-นามสกุล<br>นายทดสอบ ทดสอบ                                  | หมายเลขบัตรประจำตัวประชาชน<br>********919      | ที่อยู่ปัจจุบัน<br>เลขที่ 11 หมู่ที่ 44 หมู่บ้าน หมู่บ้าน<br>ตำบล อำเภอ                                                                               |   | ทะเบียเ<br>แระพัฒนะจำมัก 0000-00000-0 <sup>าวอาว</sup> สำนั                                                                                         | <b>ເບັາບ</b><br>ໃນປັນ <sub>ແຕ່ມທີ</sub> ່ 1                                                   | ข้อมูลส่วนบุคคล<br>คำนำหน้า ชื่อ<br>นาย ∨ ทด<br>วันเกิด ประเ                     | นามสกุล<br>เสอบ ทคสอบ<br>ภาพที่อย่อาศัย                       | เบอร์มือถือ                                                          |
| ≔ มะเร็งปากมดลูก<br>งานประกัน<br>民 การเบิกเคลม                                                                |                 | ด.ญ.ทดสอบ ทดสอบ<br>น.ส.ทดสอบ ทดสอบ                              | *******555                                     | เลซที่ 5 หมู่ที่ 5 หมู่บ้าน -<br>ตำบลลำไทร อำเภอลำลูกกา ปทุมธานี ><br>เลซที่ 123 หมู่ที่ 11 หมู่บ้าน 9<br>ตำบลกระทุ่มราย อำเภอหนองจอก กรุงเทพมหานคร > |   | เลขรหัสประจำบ้าน<br>เลขรหัสประจำบ้าน<br>ตัวอย่างเลขรห์                                                                                              | ัสประจำบ้าน                                                                                   | 01/01/1935 🗇 1 (<br>รหัสประจำบ้าน (11 หลัก) @<br>แก้ไขรหัสประจำบ้าน 11 หลัก      | ู -<br>มีชื่อๆและอาศัยอยู่จริง)                               | <ul> <li>แก้ไขเบอร์มือถือ</li> <li>บันทึก</li> <li>ยกเลิก</li> </ul> |
| Telemed เจ้าหน้าที่ —                                                                                         | _               |                                                                 |                                                | เวลเรี่ 606060 หม่อี่ 1 หม่ห้อม หม่ห้อม                                                                                                    |   | ลาร์อ<br>วันเลี                                                                                                    | นไปที่พิมาร์ทะเบียนบ้าน                                                                       |                                                                                  |                                                               |                                                                      |

- เลือกเมนู "ทะเบียนบุคคล"
  เลือกแถบ "ค้นหาโดยชื่อ-นามสกุล"
  กรอกชื่อ นามสกุลของผู้ที่ต้องการไปปักหมุด จากนั้นกดค้นหา
  กดที่แถบชื่อของผู้ที่ต้องการปักหมุด

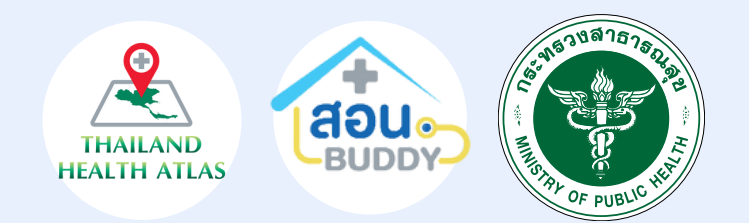

 เลือกแถบ "แก้ไขขอมูลบุคคล" กรอก "เบอร์มือถือ" กรอก "รหัสประจำบ้าน 11 หลัก"
จากนั้นกดบันทึก

## รู้ ขั้นตอนการปักหมุด (รูปแบบที่ 1) ปักหมุดรูปแบบที่ 1 : ค้นหาโดยชื่อ - นามสกุล

| เลือกตำแหน่<br>พี่ตั้งแสดงแบบจ์                                                    | 9                                                                                                    |                                                                     | 🔗 Al Buddy น.ส.ทัศนาวลัย (พยาบาลวิชาชีพ) โรงพยาบาลทดสอบ (00000) 🗸    | 8                                                           |
|------------------------------------------------------------------------------------|----------------------------------------------------------------------------------------------------|---------------------------------------------------------------------|----------------------------------------------------------------------|-------------------------------------------------------------|
| ประก<br><br>ประก<br><br>ผู้รอรับบริการ                                             |                                                                                                    | คู่สมรส<br>ประเภทการอยู่อาศัยของบุคคล<br>Type of person's residence | ไม่ระบุ<br>1(มีชื่อๆและอาศัยอยู่จริง)                                | คำแหน่งที่ตั้ง                                              |
| ่≔ ผู้รับบริการเสร็จสิ้น<br>⊯ Refer (Smart COC)<br>& ทะเบียนบุคคล                  | ข้อมูลบ้าน<br>หมายเลขโทรศัพท์มือถือ -<br>Mobile Phone Number                                                       |                                                                     | ข้อมูลบุคลากรผู้ดูแล<br>หมอประจำบ้าน (อสม.) Village Health Volunteer | เหลกร คุณต้องการเปลี่ยนแป                                   |
| <ul> <li>ภาพรวมทั้งหมด</li> <li>ศัดกรองสุขภาพ</li> <li>มายการคิวศัตกรอง</li> </ul> | ห้อยู่ บ้านเลขร์<br>Address ตำบล - อ่<br>รหัสประจำบ้าน 11 หลัก -                                                   | ที่ 11 หมู่ที่ 44 หมู่บ้าน หมู่บ้าน ถนน -<br>ำเภอ - จังหวัด -       | A -<br>หมอสาธารณสุข (รพ.สต.) Public Health Medical Doctor<br>A -<br> | Suj<br>เล่า<br>เล่า<br>เล่า<br>เล่า<br>เล่า<br>เล่า<br>เล่า |
| ∺≡ โลหิตจาง<br>:≡ เบาหวาน และความดัน<br>โลหิตสูง<br>:≡ มะเร็งลำไส้                 | ประเภทเครื่องมือแพทย์ -<br>หมายเลขผู้ใช้ไฟฟ้า 12 หลัก -<br>รหัสเครื่องวัดมิเตอร์ไฟฟ้า -<br>ชื่อผู้จดมิเตอร์ไฟฟ้า - |                                                                     | หมอครอบครัว (รพ.) Family Doctor<br>R -                               | Pras<br>Gafeteria 3<br>Lisenunis<br>enens 15                |
| i≣ มะเร็งปากมดลูก<br>งานประกับ                                                     | ตำแหน่งที่ตั้ง                                                                                                    |                                                                     |                                                                      | Education                                                   |
|                                                                                    | สิทธิการรักษา<br>ข้อมูลครอบครัว                                                                                    |                                                                     |                                                                      | กประสงค์ Learning Tower<br>อาคาวเรียนววม                    |

#### กดเลือก **"ตำแหน่งที่ตั้ง"** เพื่อให้แสดงข้อมูลและแผนที่

- เมื่อแสดงแผนที่ แล้วกด "ตำแหน่งปัจจุบัน" (ในกรณีหมุดไม่ตรงสามารถเลื่อนหมุดได้)
  กด "ยืนยันการเปลี่ยนตำแหน่ง" จะแสดง ละติจูด ลองจิจูด
  กด "ตกลง" เพื่อเปลี่ยนแปลงตำแหน่งที่ตั้งให้เป็นที่ตั้งปัจจุบัน

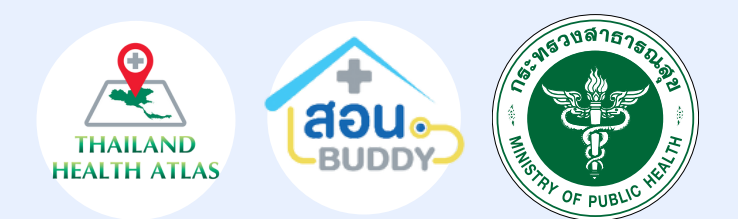

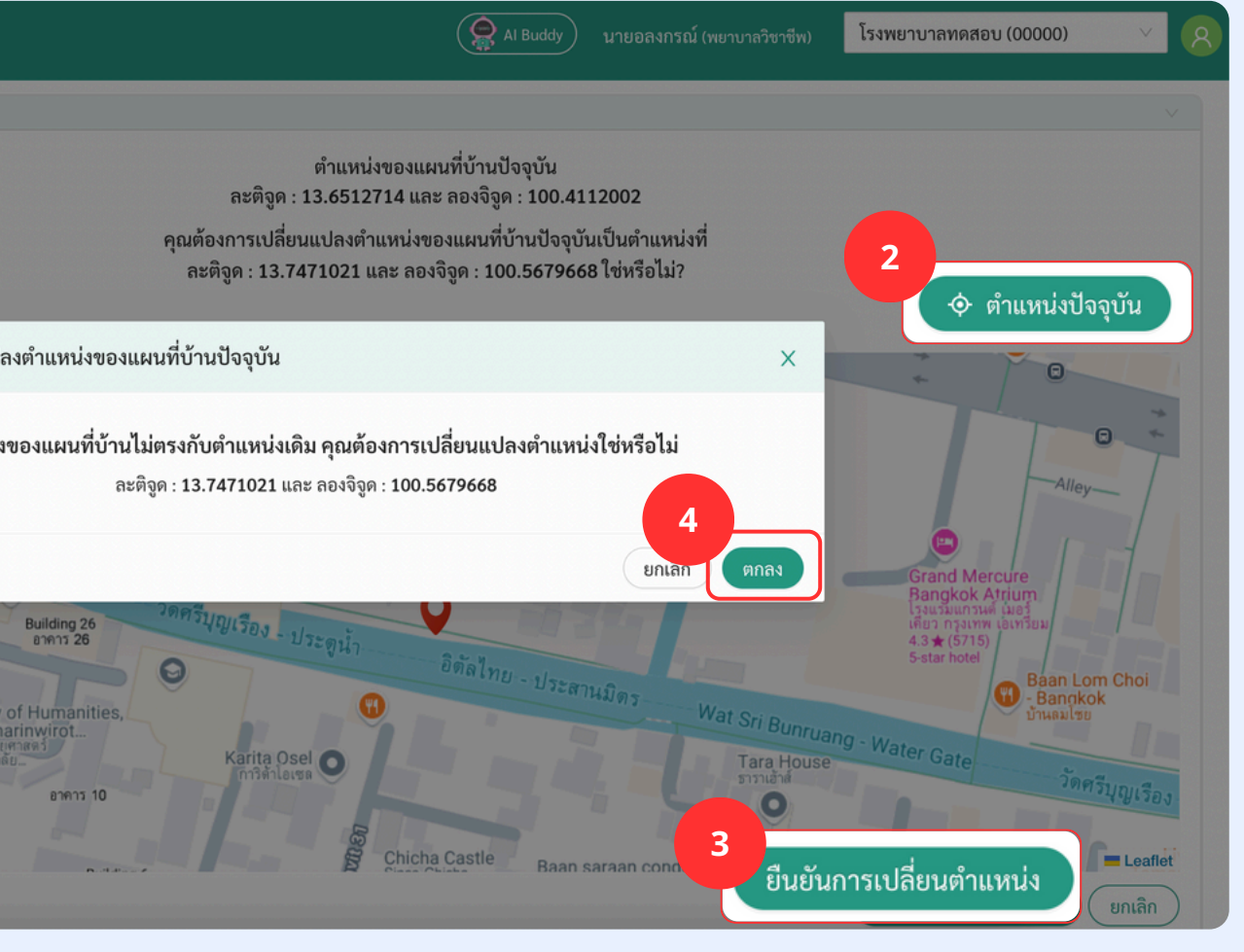

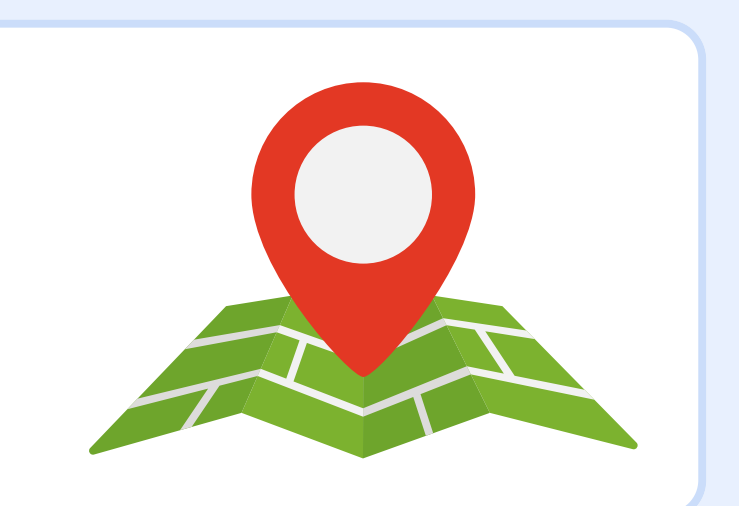

## *ะ* ขั้นตอนการปักหมุด (รูปแบบที่ 2) ปักหมุดรูปแบบที่ 2 : ค้นหาโดยที่ตั้ง

| เลีย<br>ที่ตั้งแ | อกตำแหน่ง<br>เสดงแผนที่                                           |                          |                                      |             |                    | Al Buddy 14     | .ส.กมลรัตน์ (แพทย์) โรงพ | ยาบาลทดสอบ (00000) 🛛 🛛 🙎      | สอน. Buddy                                                        |
|------------------|-------------------------------------------------------------------|--------------------------|--------------------------------------|-------------|--------------------|-----------------|--------------------------|-------------------------------|-------------------------------------------------------------------|
|                  | User                                                              | ทะเบียนบุคคล             |                                      |             |                    |                 | เพิ่มทะเบียนบุค          | เคล.xlsx เพิ่มทะเบียนรายบุคคล | <ul><li>亘 ย่อแถบเมนู</li><li>User</li></ul>                       |
|                  | <ul> <li>ผู้รอรับบริการ</li> <li>ผู้รับบริการเสร็จสิ้น</li> </ul> | ค้นหาโดยชื่อ-นามสกุล     |                                      |             |                    | ค้นหาโดยที่ตั้ง |                          |                               | <ul> <li>ผู้รอรับบริการ</li> <li>ผู้รับบริการเสร็จสิ้น</li> </ul> |
|                  | 네 Refer (Smart COC)                                               | ค้นหาข้อมูล              |                                      |             |                    |                 |                          | 2                             | 🕍 Refer (Smart COC)                                               |
|                  | <ul><li>฿ ทะเบียนบุคคล</li><li>ภาพรวมทั้งหมด</li></ul>            | ตำบล<br>ทะเลชุบศร >> เม่ | องลพบุรี >> ลพบุรี                   | หมู่ที<br>V | หมู่บ้าเ<br>> สกรี | นนึ่ง 🗸         | ถนน<br>ติวานนท์ ∨        | บ้านเลขที<br>22 V             | <ul><li>A ทะเบียนบุคคล</li><li> (2) ภาพรวมทั้งหมด</li></ul>       |
|                  | คัดกรองสุขภาพ ∨<br>≔ รายการคิวคัดกรอง                             |                          |                                      |             |                    |                 | 3 🤍 🤉 จันหา              | ล้างค่า                       | ศัคกรองสุขภาพ<br>≔ รายการคิวศัตกรอง                               |
|                  | :≣ โลหิตจาง<br>เบาหวาน และความตัน                                 | ผลการค้นหา 2 ราย         | ∺≣ โลหิตจาง<br>:= เบาหวาน และความดัน |             |                    |                 |                          |                               |                                                                   |
|                  | ≔ โลหิตสูง<br>∺≡ มะเร็งลำไส้                                      | บ้านเลขที่               | หมู่บ้าน                             | ตำบล        | อำเภอ              | จังหวัด         | เจ้าบ้าน                 |                               | ≔ โลหิตสูง<br>∺≡ มะเร็งลำไส้                                      |
|                  | :≣ มะเร็งปากมดลูก                                                 | 22                       | สกรีนนึ่ง                            | ทะเลชุบศร   | เมืองลพบุรี        | ลพบุรี          | แม่ซี                    | ,<br>,                        | ∺≣ ນະເຮົ√ປາກມທຄູກ                                                 |
|                  | งานประกัน                                                         | 22                       | สกรีนนึ่ง                            | ทะเลชุบศร   | เมืองลพบุรี        | ลพบุรี          | นาย จิรวัฒน์             | >                             | งานประกัน                                                         |
|                  | R การเบิกเคลม Telemed เจ้าหน้าที่                                 | с                        |                                      |             |                    |                 |                          | < 1 >                         | R การเบิกเคลม Telemed เจ้าหน้าที่                                 |

- เลือกแถบ "ทะเบียนบุคคล"
  เลือกแถบ "ค้นหาโดยที่ตั้ง"
- กรอกข้อมูล "ตำบล หมู่ที่ หมู่บ้าน ถนน บ้านเลขที่" แล้วกด "ค้นหา"
  แสดงชื่อข้อมูลบ้านที่มีในระบบ กดเลือก "ชื่อเจ้าบ้าน"
- เพื่อดำเนินการปักหมุด

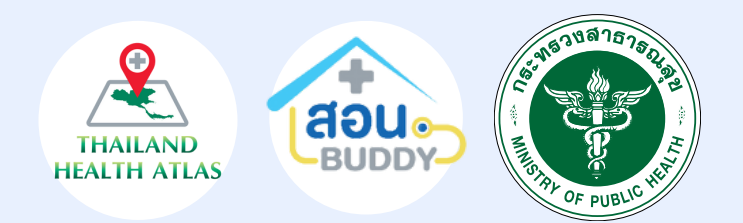

#### เลือกตำแหน่ง ที่ตั้งแสดงแผนที่

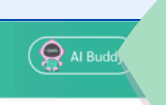

ม้อนกลับ ข้อมูลบ้าน

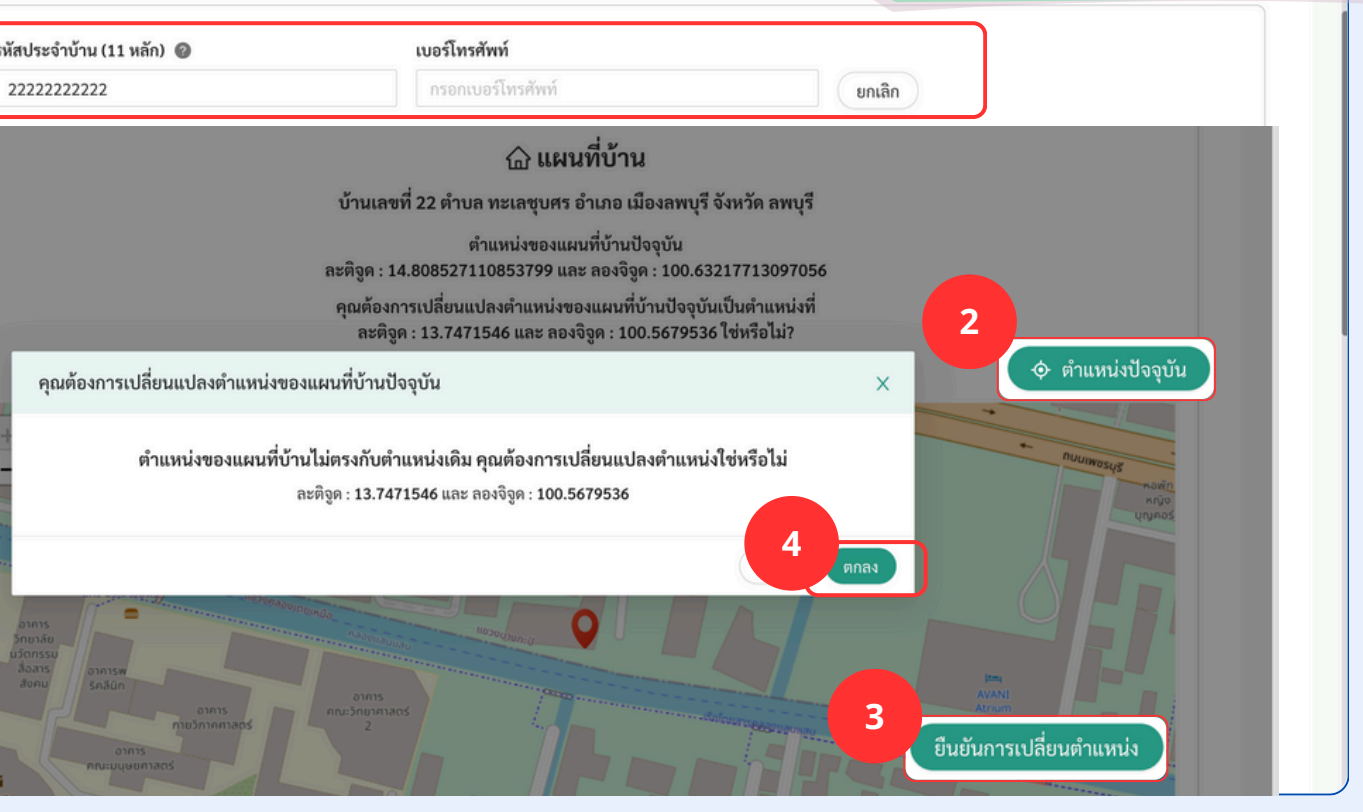

 กรอก "รหัสประจำบ้าน 11 หลัก" กรอก "เบอร์โทรศัพท์" กด "ตำแหน่งปัจจุบัน" (หากหมุดไม่ตรงสามารเลื่อนหมุดได้)
เมื่อตำแหน่งตรงแล้ว กด "ยืนยันการเปลี่ยนแปลงตำแหน่ง" กด "ตกลง" เพื่อบันทึกตำแหน่งที่ตั้ง

#### การเข้าสู่ระบบ

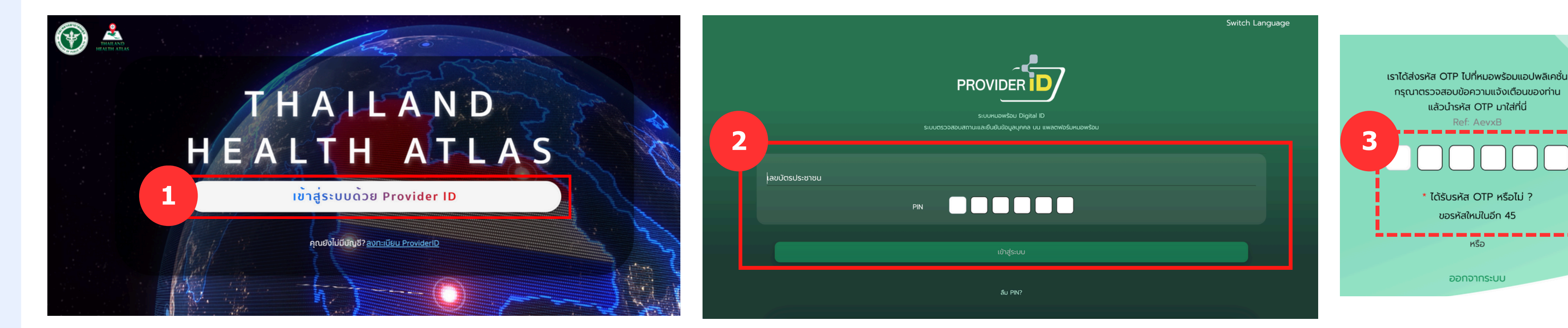

บุคคลากรทางการแพทย์สามารถ Login ด้วย Provider ID

- เข้าระบบ <u>https://thailandhealthatlas.buddy-care.org</u>
- กรอก เลขบัตรประชาชน กรอก PIN 6 หลัก
- กรอก OTP ที่ได้รับผ่าน Line OA หมอพร้อม

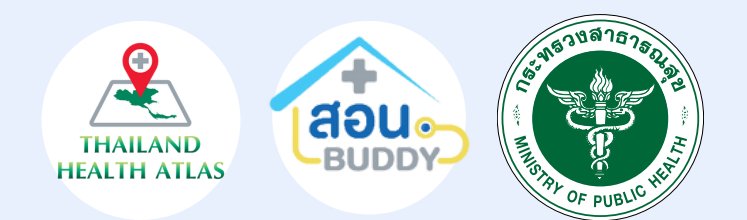

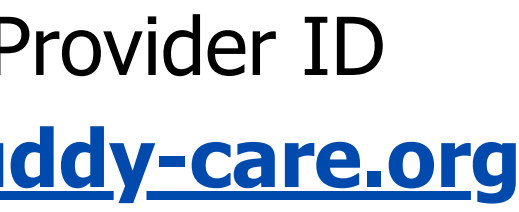

## User ผู้ใช้งาน

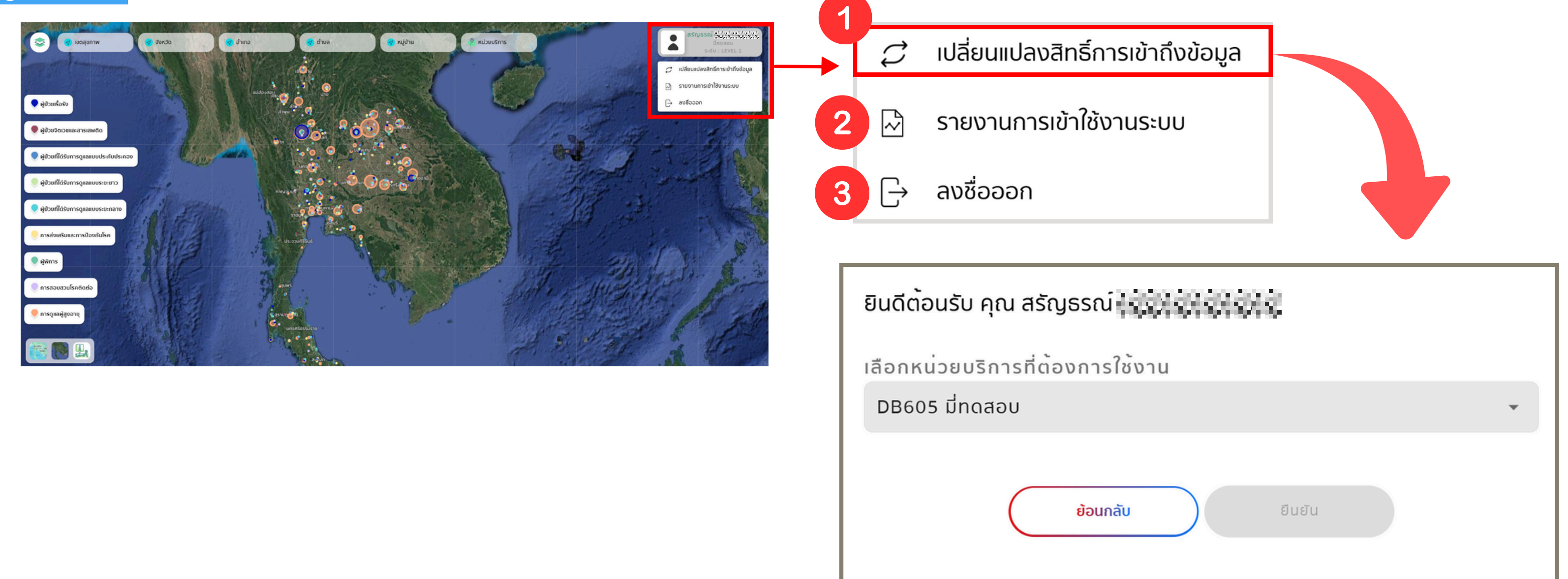

1.เปลี่ยนแปลงสิทธิ์การเข้าถึงข้อมูล คือ เปลี่ยนหน่วยบริการ (สังกัดมากกว่า1หน่วยบริการ) 2.รายงานการเข้าใช้งานระบบ คือ แสดงจำนวนผู้ Login ระบบ Health Atlas 3.ลงชื่อออก คือ ออกจากระบบ

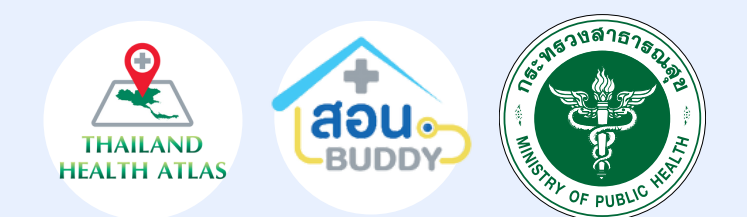

#### ภาพรวมระบบ Health Atlas

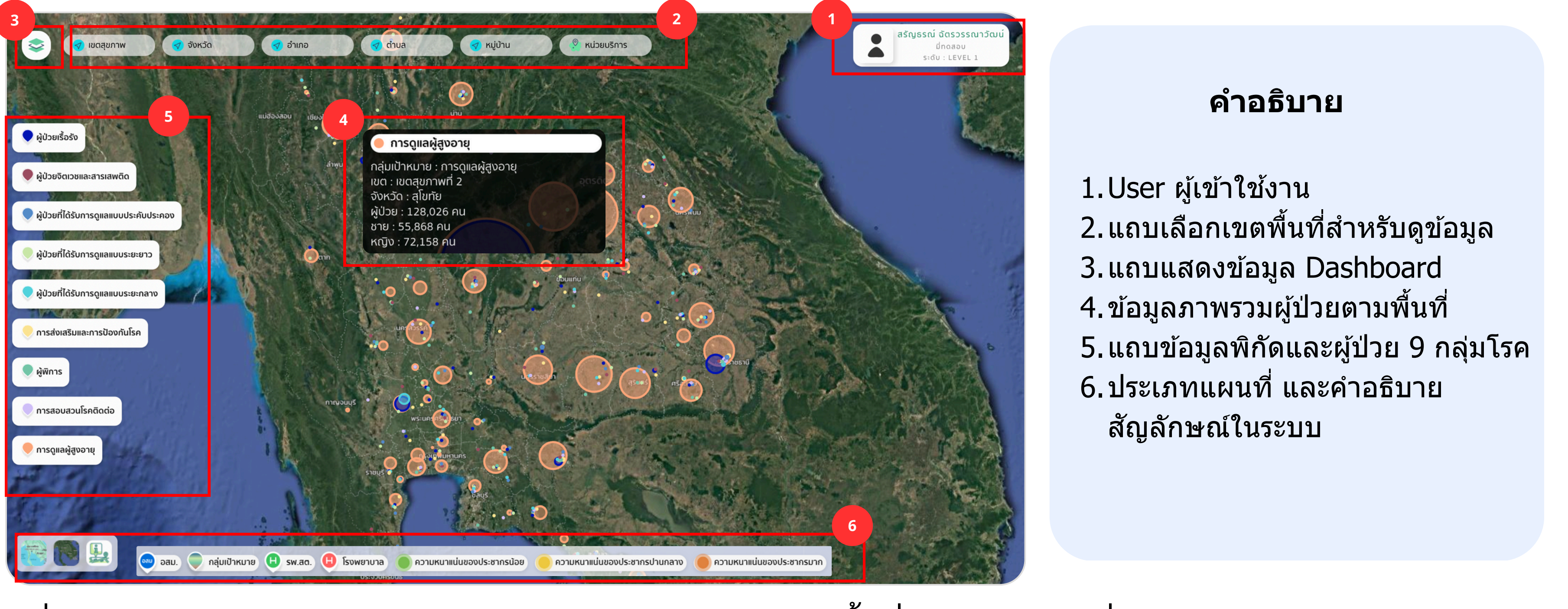

เมื่อ Login เข้ามา ระบบจะแสดงความชุกของโรค 9 กลุ่มโรคตามพื้นที่ในรูปแบบแผนที่ประเทศไทย โดยผู้ใช้งานสามารถดูข้อมูลเฉพาะกลุ่มโรคได้ หรือดูข้อมูลตามพื้นที่เขตสุขภาพ จังหวัด ตำบล หรืออำเภอ

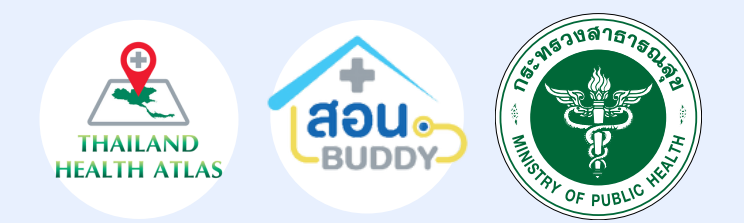

#### Dashboard การระบาดวิทยา จำนวนผู้ป่วยจำแนกตามจังหวัด 💓 THAILAND HEALTH ATLAS กลุ่มเป้าหมาย ຈັงหวัด ประชาชน House ID 7,932,292 / 935,601 2,137,672 / 217,141 อุดรธานี 2,246,947 / 243,334 (11%) (12%) (11%) 2,137,672 / 259,011 ۲ สุโขทัย 2,246,947 / 156,260 (7%) 7,932,292 / 565,700 (8%) (13%) 🔵 ผ้ູป่วยเรื้อรัง นราธิวาส 2,246,947 / 114,301 (6%) 7,932,292 / 521,034 (7%) 2,137,672 / 77,890 (4%) เขตสขภาพ ผู้ป่วยอิตเวชและสารเสพถิ หมองมัวล่ำย / 91.918 (5%) 7.932.292 / 392.772 (5%) 2.137.672 / 101.310 (5% อำเภอ ต่ำมล 7 746 947 / 89 510 (4%) 7 937 797 / 368 255 (5%) 7 137 677 / 80 952 (4%) หม่บ้าน หม่วยมริการ 👤 กล่มเป้าหมาย เป้าหมาย / ที่ทำได้ (%) House ID ประชาชน กลุ่มเป้าหมาย Total 2,246,947 Total 7,932,292 Total 2,137,672 7,922,716 100% 2,135,867 1009 2,244,582 1009 🛑 การดูแลผู้สูงอายุ 2 137 672 / 1 909 551 (90% ผู้ป่วยเรื้อรัง 2.137.672 / 181.696 (9%) การส่งเสริมและการป้องกันโรค 2.137.672 / 18.214 (1%) ວສບ Ð รพ.สต. 2.428 IIKN 🔵 ผ้ป่วยที่ได้รับการดแลแบบระยะกลาง 2,137,672 / 8,925 (1%) อสม. หน่วยบริการ 363 IIKN 2,137,672 / 6,855 (1%) 2.791 แห่ง SW. ผู้พิการ 37.538 AU 🔵 ผู้พิการ ผู้ป่วยที่ได้รับการดูแลแบบระยะยาว 2,137,672 / 4,866 (1%) ผู้ป่วยที่ได้รับการดูแลแบบประคับประคอง 2,137,672 / 3,623 (1%) 📃 การสอบสวนโรคติดต่ 🔟 จำนวนผู้ป่วยจำแนกตามเขตสุขภาพ 🛯 การสอบสวนโรคติดต่อ 2,137,672 / 2,711 (1%) 🕒 ผ้ป่วยจิตเวชและสารเสพติด 2,137,672 / 1,231 (1%) 📃 การดูแลผู้สูงอายุ 🕦 กล่มเป้าหมายจำแนกตามโรคย่อย กลุ่มเป้าหมายผู้สูงอาย 137.672 / 1.907.717 (90%) ความดันโลหิตสง 2,137,672 / 98,020 (5%) มาหวาน HBA1C <= 7</p> 2,137,672 / 58,260 (3%) กลุ่มเป้าหมายโรคเรื้อรัง 2,137,672 / 24,654 (2%) ( ผู้ป่วยเรื่อรัง) ผู้ป่วยที่ได้รับการดูแลแบบประคับประคอง ช่วงอายุ เพศ 0 - 5 6 - 12 🔘 จำนวนผู้ป่วยจำแนกตามจังหวัด ชาย หณิง 13 - 24 Total: 2,137,672 Total: 2,137,672 จังหวัด กลุ่มเป้าหมาย House ID ประชาชเ 25 - 591,187,437 Au 569 950.235 คน 45% 60 ปี ขึ้นไป

7,932,292 / 935,601 2,137,672 / 217,141

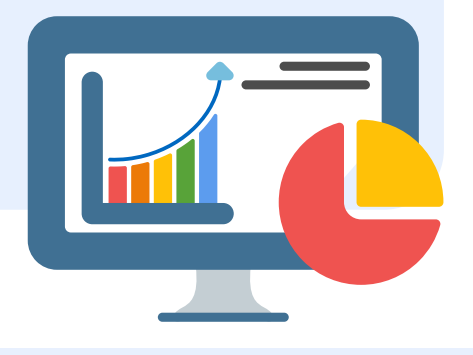

- จำนวนสั้ดส่วนเปอร์เซ็นต์
- จำนวนผู้ป่วยตามเพ่ศ
- จำนวยผู้ป่วยตามกลุ่มช่วงอายุ
- จำนวนผู้ป่วยตามกลุ่มโรคย่อย
- จำนวนผู้ป่วยตามกลุ่มเป้าหมาย
- จำนวนผู้ป่วยตามจังหวัด
- จำนวนผู้ป่วยตามเขตสุขภาพ
- จำนวนเจ้าหน้าที่อสม.
- จำนวนหน่วยบริการ
- จำนวน House ID , ประชากร ,กลุ่มเป้าหมาย

ผู้ใช้งานสามารถดูรายงานด้านการระบาดวิทยา ได้จากปุ่ม ፷โดยแสดงข้อมูลดังนี้

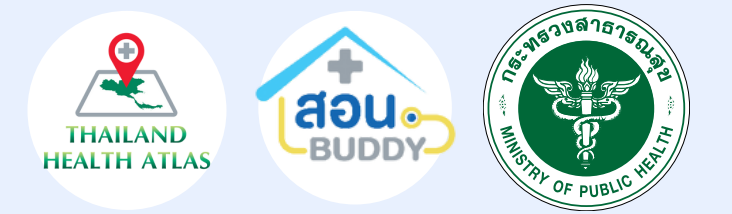

#### การแสดงข้อมูลผู้ป่วยตามกลุ่มโรค

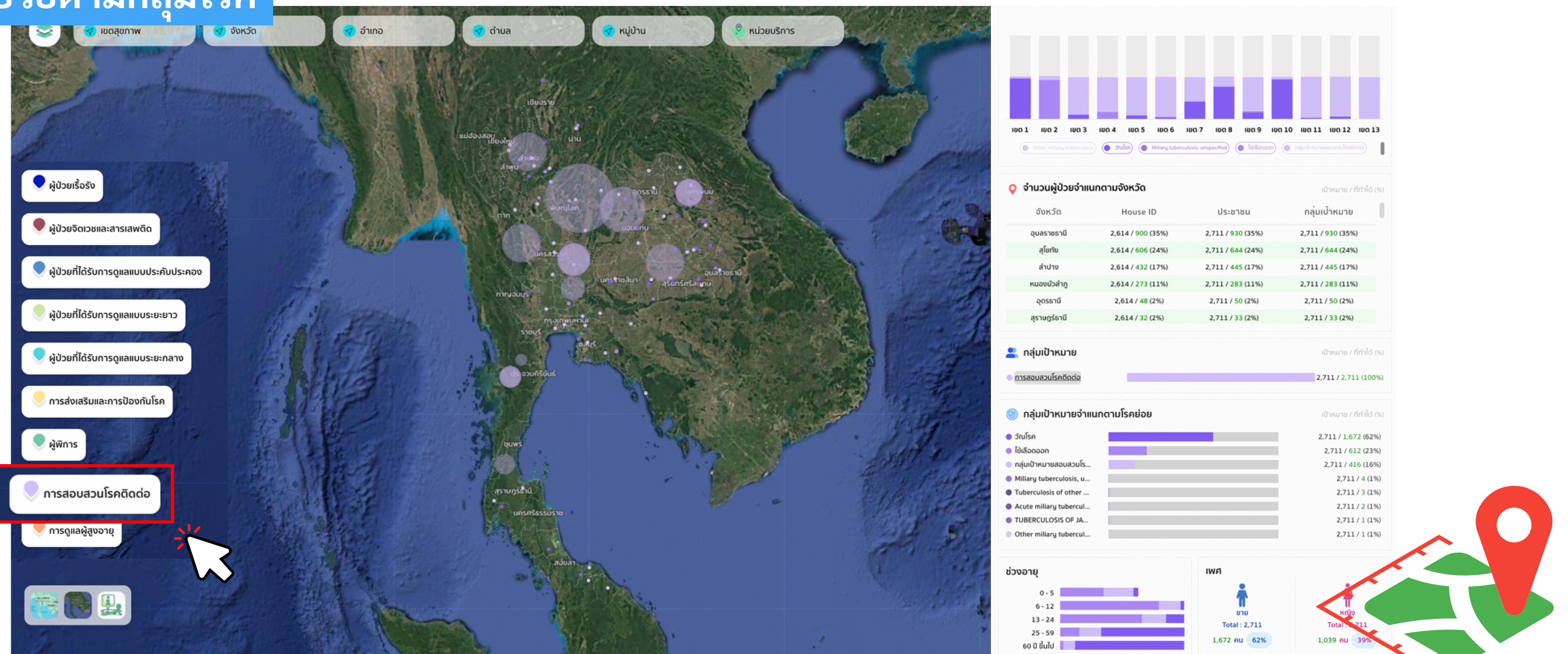

ผู้ใช้งานสามารถเลือกกลุ่มโรคที่ต้องการดูข้อมูลจากแถบด้านซ้าย ระบบจะแสดงความชุกของโรคในรูป แบบแผนที่ และแสดงพิกัดของผู้ป่วยที่อยู่ในกลุ่มโรคนั้น โดยสามารถเลือกดูเฉพาะพื้นที่ได้ตาม เขต สุขภาพ จังหวัด อำเภอ หรือตำบ<sup>้</sup>ล

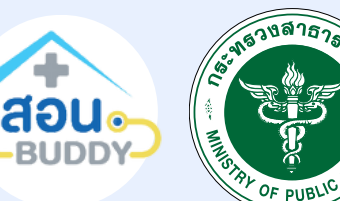

THAILAND **HEALTH ATLAS** 

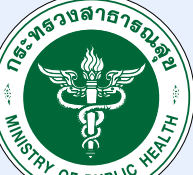

#### การแสดงพิกัดในรูปแบบรัศมี

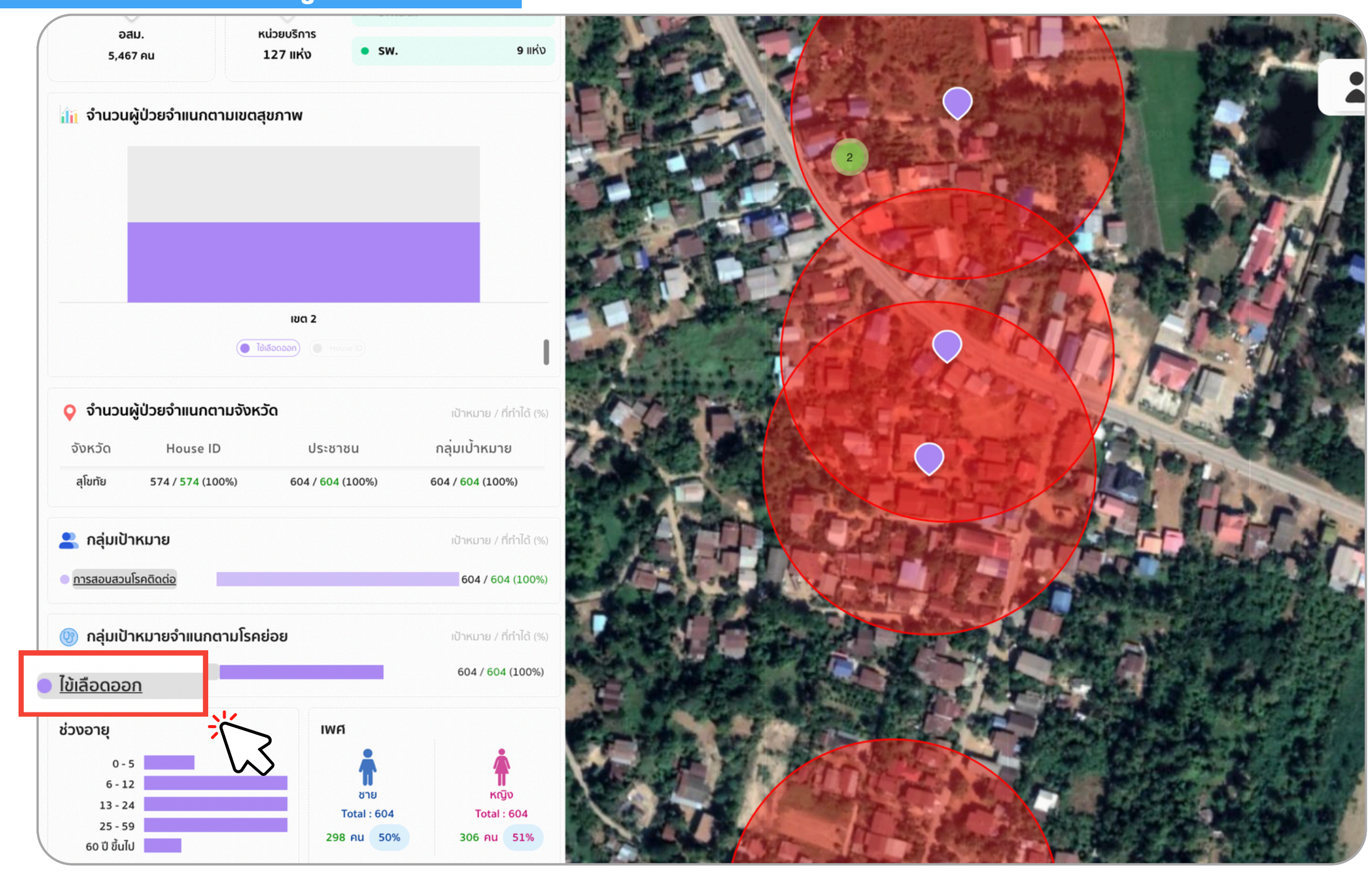

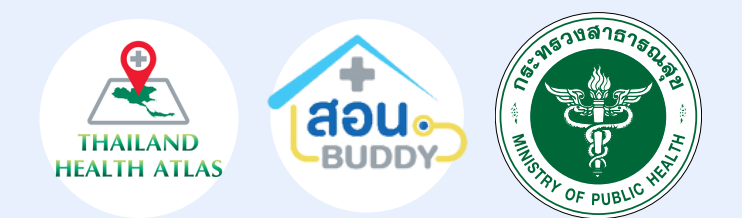

#### ระบบสามารถแสดงพิกัดในรูปแบบรัศมี ของการเกิดโรคได้ในระยะ 100 เมตร

์โดยผู้ใช้งานสามารถเลือกโรคที่ต้องการ ดูข้อมูลได้จากแถบ Dashboard จากนั้นระบบ จะแสดงพิกัดและรัศมีการเกิดโรค

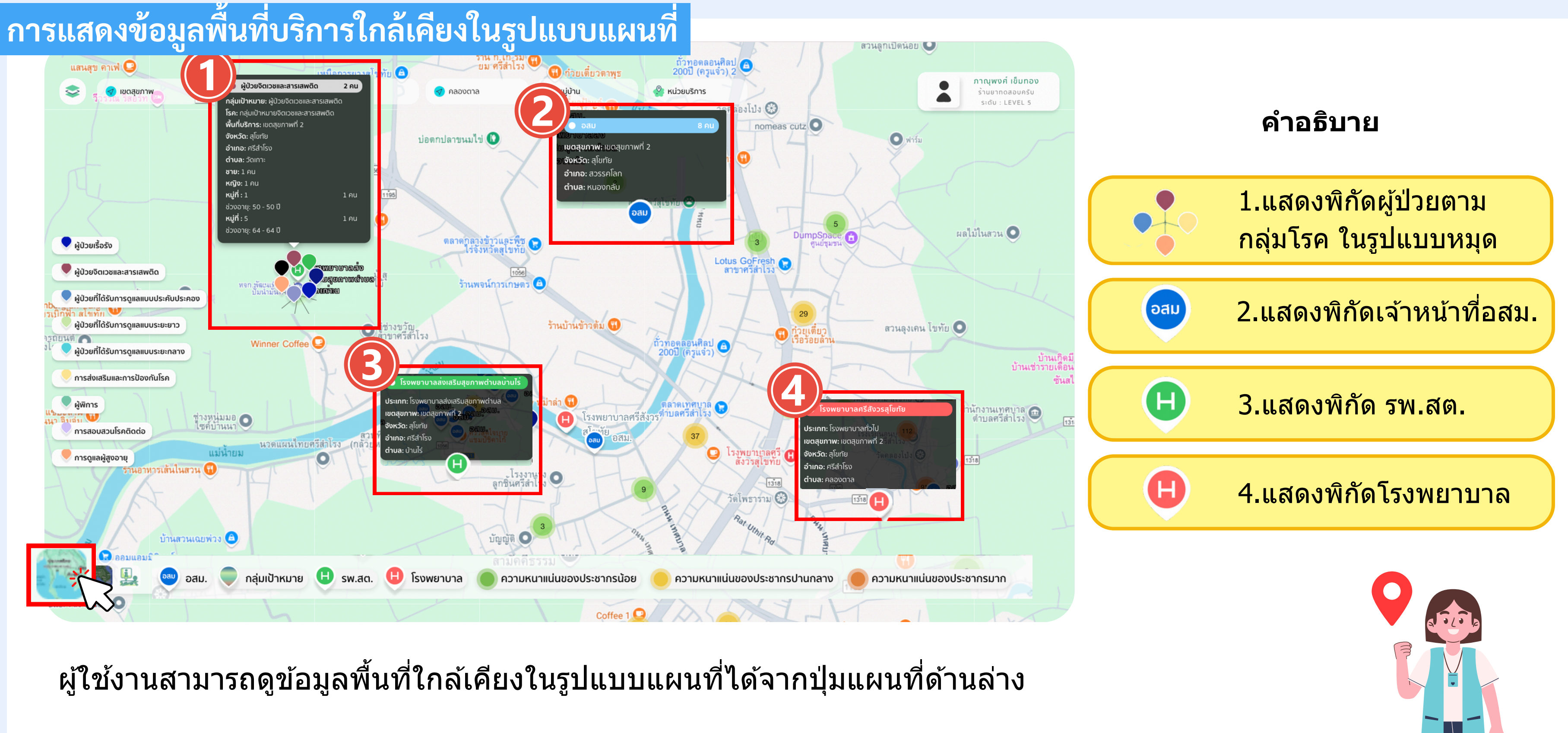

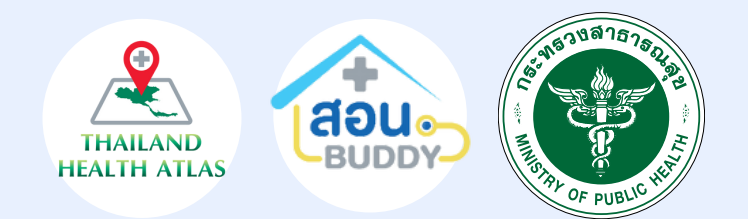

# การดูข้อมูล Dashboard จำนวนการปักหมุด

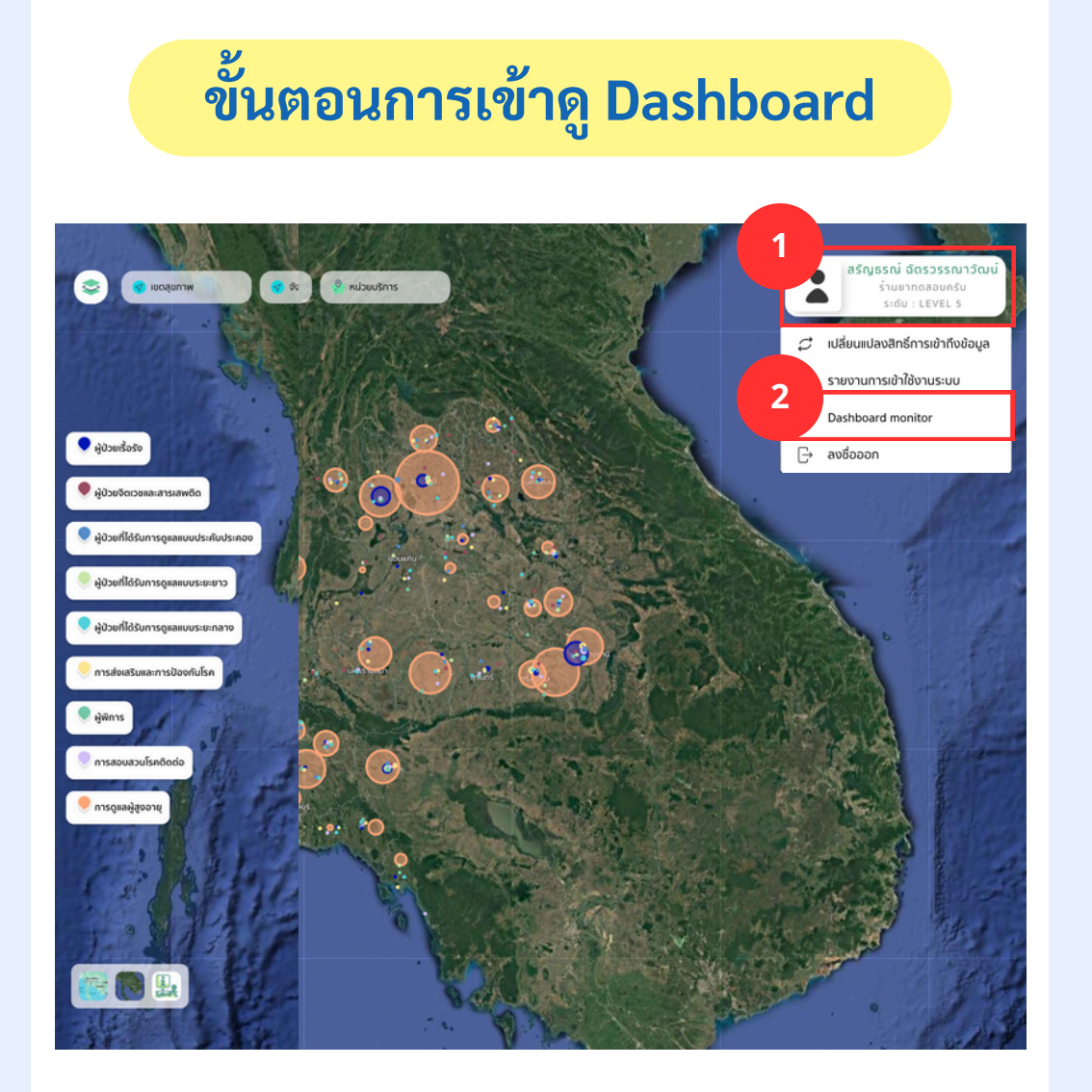

- login ระบบ Health Atlas
- เลือกแถบโปรไฟล์ด้านบน
- เลือกเมนู "Dashboard monitor"

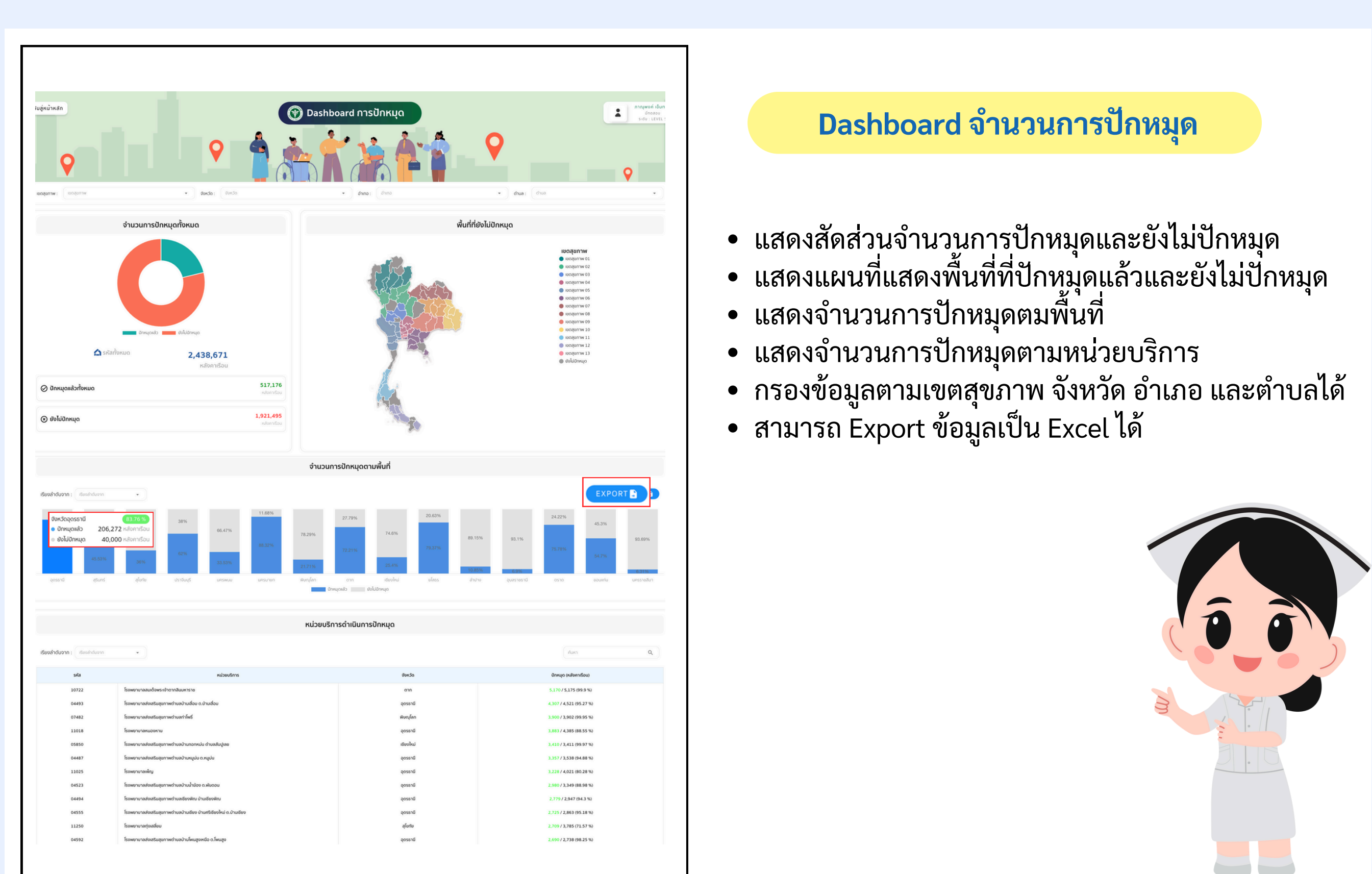

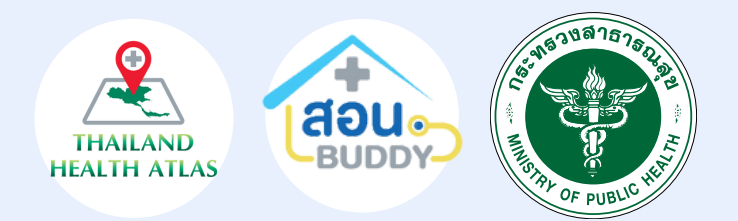

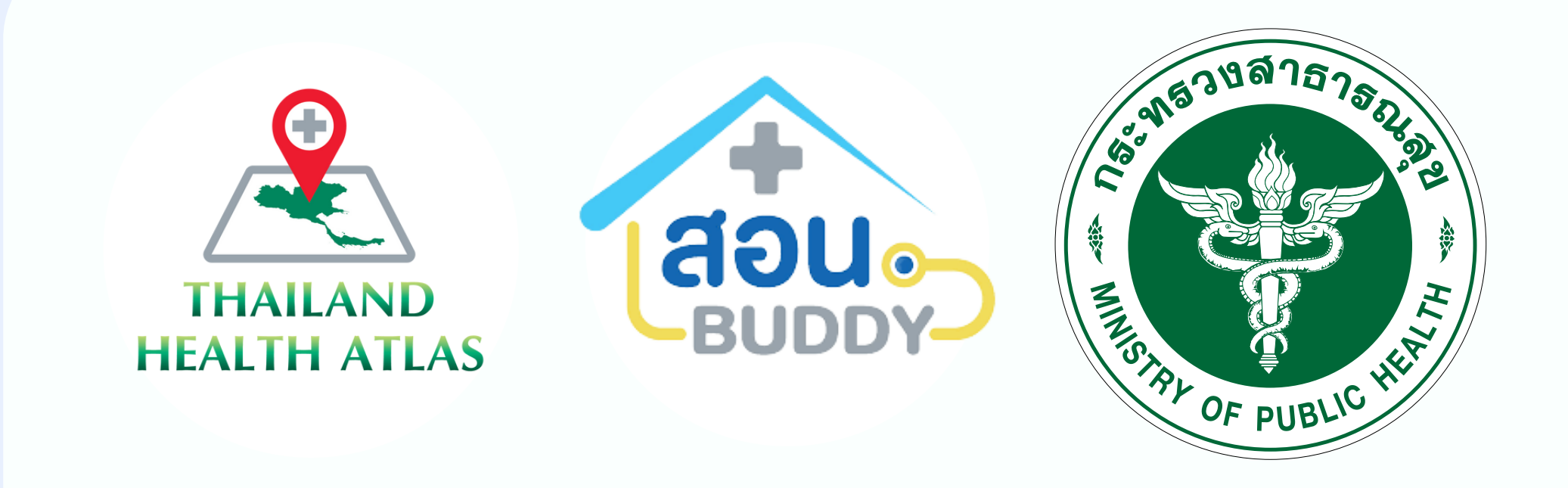

>

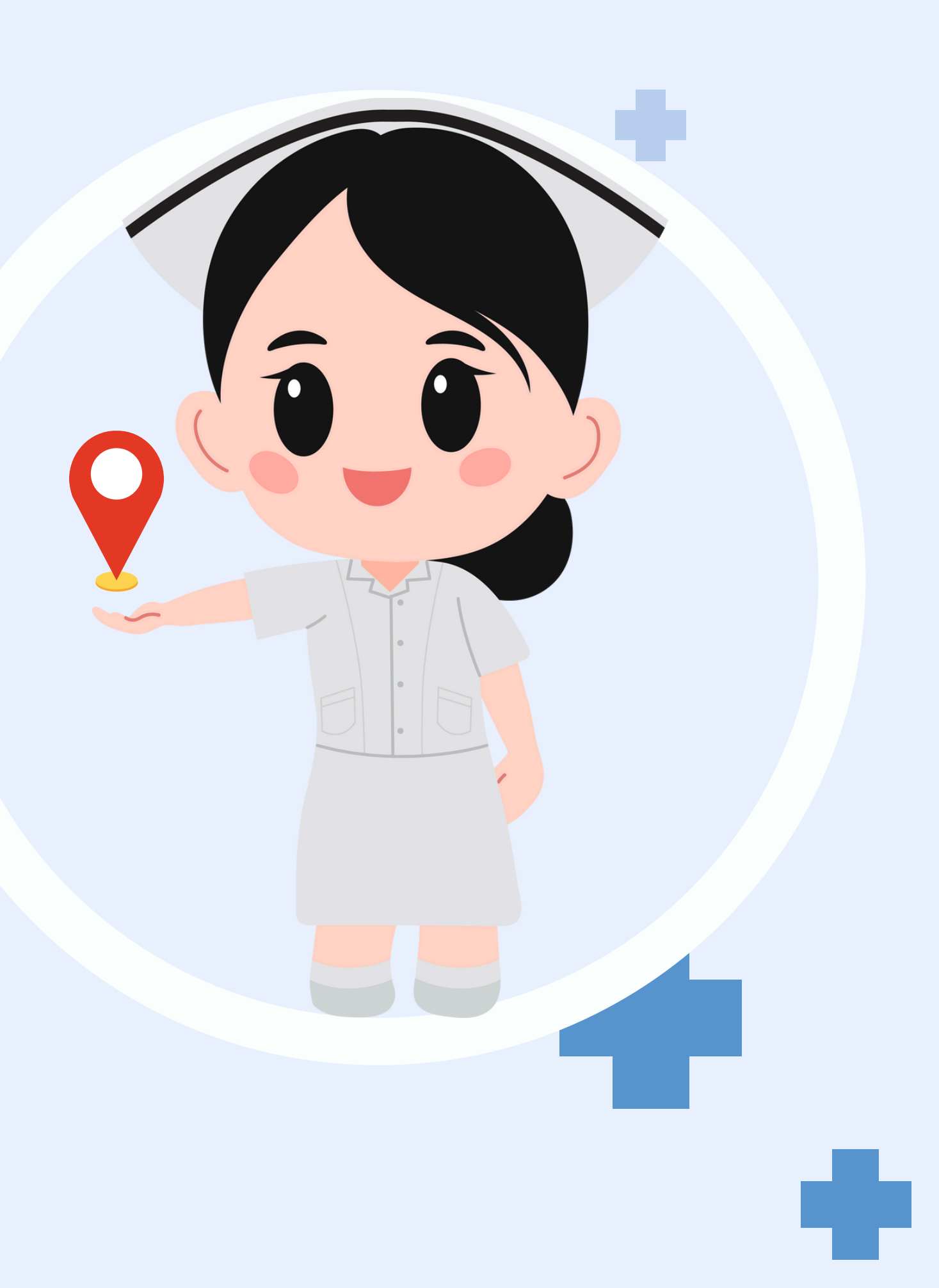